Netac"

声 明

本产品《用户手册》所包含的内容均受到《中华人民 共和国著作权法》及其他相关法律、法规的保护。未经深 圳市朗科科技有限公司(以下简称"Netac(朗科)公 司")同意或者授权,任何组织或者个人均不得以任何手 段或形式对其进行修改、篡改或使用。

酷贝<sup>™</sup>、OnlyDisk<sup>™</sup>和**□**\$AFE<sup>™</sup> 是 Netac (朗科)公 司的商标。Ne<sup>1</sup>acc<sup>∞</sup>、优盘<sup>®</sup>、U-SAFE<sup>®</sup>、iMuz<sup>®</sup>和优芯<sup>®</sup>是 Netac (朗科)公司的注册商标。Netac (朗科)公司对 以上注册商标享有注册商标专用权。

在所规定的支持保修范围内,Netac(朗科)公司履 行承诺的保修服务。本产品不保证兼容所有类型的电脑及操 作系统。对于因此原因在使用本产品过程中可能造成的损 失,Netac(朗科)公司不承担相关责任。如发生任何争 议,应按中华人民共和国的相关法律解决。

Netac ( 朗科 ) 公司随时可能因软件升级对手册的内容 进行更新, 忽不另行通知。但是,所有这些更改都将纳入手册 的新版本中。最新版本的用户手册请访问 Netac ( 朗科 ) 公 司网站<u>http://www.netac.com.cn</u>查询,或致电 Netac ( 朗 科 ) 公司免费客户服务热线 800-830-3662 垂询。

执行标准 : Q/Netac 006

中国发明专利 : ZL 99117225.6 , ZL 00114081.7 美国发明专利 : US 6829672

#### よ 车载 MP3 A210

#### 注意事项

- 1) 存放
  - 避免将本产品置于烈日直射下或灰尘较多处 以免造成损坏。
  - 避免将本产品从高处坠落或受到剧烈震动或冲击。
  - 避免液体或异物进入机内。
- 2) 清洁
  - 请勿在本产品上使用挥发性汽油、稀释液及其他任何 化学药品,否则会破坏产品表面加工层。
  - 请勿用未拧干的湿布擦拭本产品及其附件。
  - 维修或清洁本产品前务必先断开与电脑的连接。
- 3) 电池
  - 初期使用本产品时,请将电池完全充放电2~3次,以
     确保电池的最佳使用状态。
  - 请勿将本产品扔到火中,以免电池爆炸。
  - 请勿自行拆卸电池。
- 4) 使用
  - 为防止触电和损坏,请勿用湿手插拔或接触本产品。

 请勿在本产品与电脑连接并读写数据时将其拔出 否 则可能导致产品本身以及当前正在读写的数据被损坏。

Netac

- 使用本产品时,请避免将本产品剧烈震动,以免造成 损坏。
- 在进行各种录音前请确保本产品内有足够的剩余空间,
   否则录音将无法进行。
- 5) 其它
  - 名为"RECORDER"、"PHOTO"、"MOVIE"、
     "EBOOK"和"MUSIC"的文件夹分别是为录音文件、图片文件、视频文件、电子书和音乐文件预设的系统文件夹。
  - 名为 "F\*\*\*.WAV " / "V\*\*\*.WAV " 的文件分别为 FM录音和麦克风录音的预设系统文件名,其中 " \* " 为 0~9 的数字。
  - 本产品不能完全避免在使用不当或其他原因下造成 文件或数据损坏或丢失 敬请您对本产品中所有的文件 或数据予以备份。
  - 本手册中提及的Windows 98系指Windows98第一版 和第二版。

http://www.netac.com.cn

## 目 录

| Ð | 简介                                         | 1  |
|---|--------------------------------------------|----|
| â | 功能与特色..................                    | 1  |
|   | 外观图及按键······                               | 2  |
|   | 在电脑上的使用·····                               | 3  |
| â | 与电脑连接・・・・・・・・・・・・・・・・・・・・・・・・・・・・・・・・・・・・  | 3  |
|   | 工具包的安装・・・・・・・・・・・・・・・・・・・・・・・・・・・・・・・・・・・・ | 3  |
|   | 传输文件・・・・・・・・・・・・・・・・・・・・・・・・・・・・・・・・・・・・   | 4  |
|   | 安全拔出·····                                  | 5  |
|   | 基本操作·····                                  | 7  |
|   | 电池与充电・・・・・・・・・・・・・・・・・・・・・・・・・・・・・・・・・・・   | 7  |
|   | 按键定义·····                                  | 8  |
|   | 开机与关机・・・・・・・・・・・・・・・・・・・・・・・・・・・・・・・・・・・   | 9  |
|   | 锁定按键・・・・・・・・・・・・・・・・・・・・・・・・・・・・・・・・・・・・   | 9  |
|   | 复位·····                                    | 10 |
|   |                                            |    |

|    | 固件升级·····                                  | 10 |
|----|--------------------------------------------|----|
| 21 | 功能操作⋯⋯⋯⋯⋯⋯⋯                                | 12 |
| Ĩ. | 音乐播放 · · · · · · · · · · · · · · · · · · · | 12 |
| Ĩ. | 电影播放 · · · · · · · · · · · · · · · · · · · | 15 |
| Ĩ. | 图片浏览 · · · · · · · · · · · · · · · · · · · | 17 |
| Ĩ. | 电子书·····                                   | 18 |
| Ĩ. | 调频收音・・・・・・・・・・・・・・・・・・・・・・・・・・・・・・・・・・・・   | 19 |
|    | 录音 · · · · · · · · · · · · · · · · · · ·   | 21 |
|    | 文件管理 · · · · · · · · · · · · · · · · · · · | 23 |
|    | 系统设置·····                                  | 23 |
|    | FM发射·····                                  | 25 |
|    | 技术规范⋯⋯⋯⋯⋯⋯                                 | 27 |
| Ð  | 常见疑问解答⋯⋯⋯⋯⋯⋯⋯                              | 29 |
| Ð  | 联系Netac(朗科)公司⋯⋯⋯                           | 31 |

Netac<sup>®</sup>

http://www.netac.com.cn

## 🎝 车载 MP3 A210

#### 简介

感谢您购买 Netac ( 朗科 ) 公司的车载 MP3 A210 ( 以 下简称 A210 )。A210 是一款 2 寸显示屏的新型便携式数码 音乐播放器,它完美结合了 FM 发射、数码音乐播放、视频 播放、图片浏览、电子书阅读、录音、FM调频收音和移动存 储等功能。

功能与特色

P

- ◆ 精致纤薄机身
- ◆ 26 万色像素,2 寸全彩 TFT 显示屏
- ◆ FM 一键发射功能
- ◆ 支持 MP3、WMA、WAV 等数码音乐格式
- 具有多种背景音效、多种播放模式
- ◆ LRC歌词文件同步显示;2 行歌词显示
- ◆ 支持视频播放;图片浏览;电子书阅读
- ◆ FM收音机功能,支持FM录音和MIC录音
- ◆ 支持录音文件重放和 A-B 复读功能
- ◆ HOLD开关锁键功能,有效防止误操作
- ◆ 可充电聚合物锂离子电池供电,支持智能(强 制)充电
- ◆ 内置迷你 USB 接口,通过 USB 连接线即可轻松 连接电脑
- ◆ 无需驱动程序(Windows 98 除外)
- ◆ 支持固件升级

http://www.netac.com.cn

## 外观图及按键

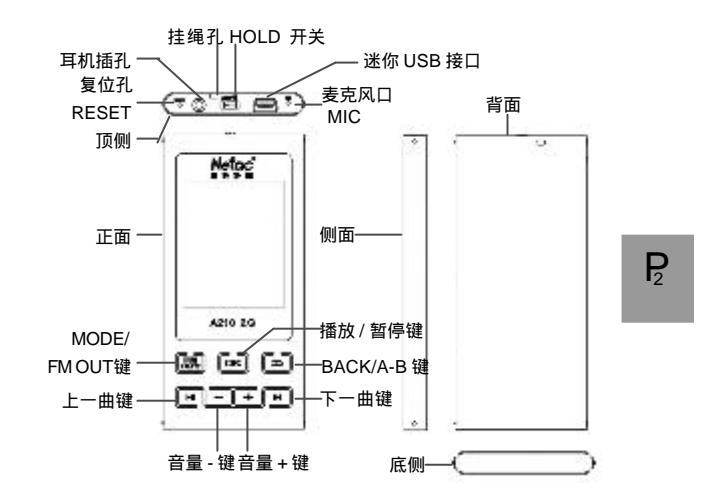

Netac"

#### 本手册中出现的图片仅供参考,请以实物为准。

#### 在电脑上的使用

#### 与电脑连接

A210 通过 USB 连接线与电脑相连。将 USB 连接线的标 准接口一端接入电脑的 USB 接口,迷你接口一端与 A210 的 迷你 USB 接口相连即可。

## 工具包的安装

R

A210 工具包包括:Windows 98 驱动程序以及固件升级 (Netac MP3 Firmware Download)工具。用户可以登录 本公司的网站<u>http://www.netac.com.cn</u>下载A210的新版工 具包。下载完成后具体操作如下:

- 1) 双击解压后下载的 "setup.exe" 文件,系统将自动 为您进行 A210 工具包的安装。
- 2) 安装完成后在弹出的对话框中点击"完成"即可。
- 3) 安装结束后,"Netac MP3"工具将出现在"开始" 菜单的"程序"中。

#### 传输文件

- 1) 将 A210 通过 USB 连接线与电脑相连。
- 与电脑成功连接后,A210的显示屏上显示"READY" 以提示状态。

Windows 98/Me/2000/XP/Server 2003/Vista:在 "我的电脑"里出现"可移动磁盘"图标,代表A210(图 2.1)。

Netac"

P

Mac OS 10.2 或以上版本(以Mac OS 10.3.2 为例):桌面上出现名为"NO\_NAME"的图标(图2.2), 代表 A 210。

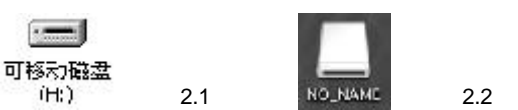

Linux 2.4.2 或以上版本:以root方式进入, 键入命令: " mount /dev/sda /mnt ", 此命令用于将 A210 挂在目 录" /mnt " 下。" /mnt " 为用户所建目录。 注:键入命令" mount /dev/sda /mnt" 中的" sda "

项,可能因电脑或 A210 的使用情况稍有变化,具体请 按照 Linux 命令规则操作。

http://www.netac.com.cn

- 现在您就可以像使用普通软盘或硬盘一样,在电脑与 A210之间相互拷贝数据了,也可以对A210中的数据 进行编辑。
- 4) 向A210中拷贝数据时,显示屏上提示"WRITING"; 从A210拷贝数据到电脑中时,显示屏上提示 "READING"。电脑与A210之间进行数据传输时,请 不要断开A210与电脑的连接,否则正在拷贝的数据将 可能丢失。

#### 安全拔出

P

- 1) Windows 98: A210完成数据传输后,显示屏上显示 "READY",这时就可以断开A210与电脑的连接了。
- Windows Me/2000/XP/Server 2003 (以Windows 2000为例): A210 停止数据传输后,用鼠标左键点击电脑屏幕右下角的图标 , 会出现一条提示菜单"停止USB Mass Storage Device 驱动器"(图2.3);点击该菜单,会弹出另外一个窗口,提示您"USB Mass Storage Device设备现在可安全地从系统移除"(图2.4);单击"确定"关闭该窗口,您就可以安全地将A210拔出了。

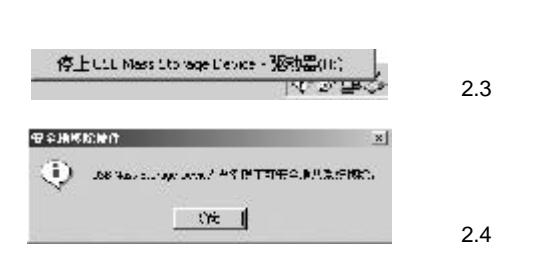

Netac

R

- Windows Vista: A210指示灯停止闪烁后,用鼠标左 键点击屏幕右下角的图标,根据提示进行操作即可安 全地将A210拔出。
- 4) Mac OS 10.2 或以上版本(以 Mac OS 10.3.2 为例): A 210 停止数据传输后,选中盘符,在菜单栏中点击 "文件",选择"推出 NO NAME",再将A 210 从电脑 上拔出。

**技巧**:数据传输完毕后,也可先将A210 盘符拖动到 垃圾箱,再将其从电脑上拔出。

5) Linux 2.4.2 或以上版本:在拔出 A210前需键入命 令:"umount /mnt",此命令用于拔出 A210前的卸载, 拔出 A210 时必须先用此命令进行卸载,否则文件信息 会丢失。此命令中的"/mnt"与mount的"/mnt"相 对应。

http://www.netac.com.cn

#### 基本操作

电池与充电」

主、电池电量满。随着使用时间的增加,电池电量会减少。
 电池电量用完。

充电:A210使用锂电池供电,并可通过USB连接线与
 电脑相连或通过车载电源适配器与汽车点烟器相连进行
 充电。

P

- 在使用车载电源适配器充电时,A210仍支持各功能操作 (除与电脑连接进行数据传输外),具体操作请参见"功能 操作"的描述。
- 智能充电:当电池电压小于3.7V时,将A210连接 到电脑上即可进行充电;若电池电压大于3.7V,将 A210连接到电脑上时不会进行充电,此时您可以根据 显示屏的提示信息将[HOLD]开关打开,对A210进行强 制充电。

车载电源适配器的使用方法:

请按下图所示将车载电源适配器垂直插入汽车点烟器。 车载电源适配器的另一端与 A210 的迷你 USB 接口相连。连 接好后即可对 A210 进行充电。

http://www.netac.com.cn

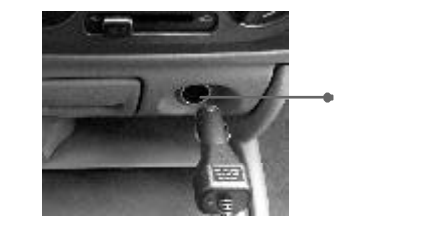

Netac"

请严格按照不同汽车的点烟器使用要求操作 因误操作造成的任何损失 Netac(朗科)公司概不负责。

 $\mathbb{R}^{8}$ 

按键定义」

按住:持续按键 长按:按键时间约2秒 短按:按键时间<1秒 以下描述中,如未特殊声明,按键操作均属短按。

## 一开机与关机\_

在关机状态下按住[**u**K]键开机,显示开机画面后松开按键,A210 自动进入主菜单。

在开机后的任何状态(除录音和录音暂停状态)下, 按住[**t**); [键直到显示屏显示关机画面后松开按键, A210 立 即关机,关机后显示屏无显示。

如果在"关机设定"中设置了自动关机时间,在未 与电脑连接的停止状态下,当A210没有任何按键操作的时 间达到设置的自动关机时间时,A210会自动关机。(具体 设置请参考"设置")

#### 锁定按键

B

为防止误操作,A210 自带[HOLD]开关对按键进行锁 定。将[HOLD]开关推向最左方,显示屏正上方将会出现图, 所有按键进入锁定状态无法操作;反之,解除锁定,显示屏上 图消失。如果A210在开机时 [HOLD]开关处于打开状态, 则A210在提示"按键锁定!"后自动关机,此时只需将 A210 解除锁定,再次开机即可使用。

http://www.netac.com.cn

## 「复位」

当 A210 意外死机时,请用长的针型物按 A210 顶侧的 复位 RESET 孔关闭 A210。然后您只需重新开机即可使用 A210,此时 A210的所有设置将恢复到死机前最后一次的 有效设置,并且 A210内所存储的数据将有可能丢失。

Netac"

**P**<sub>0</sub>

#### 固件升级

A210 支持固件升级,以提高 A210 的性能。升级前请 到本公司的网站<u>http://www.netac.com.cn</u>下载含有最新固件 程序的 A210 新版工具包。下载完成后具体操作如下:

- 请先将已安装的"Netac MP3"卸载,然后双击解 压后下载的"setup.exe"文件,系统将自动为您安 装新的工具包。
- 新的工具包安装完成后,将A210与电脑连接,点击 "开始"菜单,运行"程序"中"Netac MP3"的 "Netac MP3 Firmware Download"工具,点击"开 始"进行固件升级(图3.1),升级结束后,升级界 面提示"完成",点击"关闭",断开A210与电脑的连 接,即可完成固件升级。

- 3) 在固件升级界面中,您还可以选中"格式化数据区" 前的复选框,在弹出的窗口中点击"是"(图3.2), 格式化A210。格式化操作将删除A210中存储的数据, 请提前做好备份!
- 4) 点击"开始"对A210进行格式化。结束后,界面将 提示"完成",点击"关闭"即完成格式化。

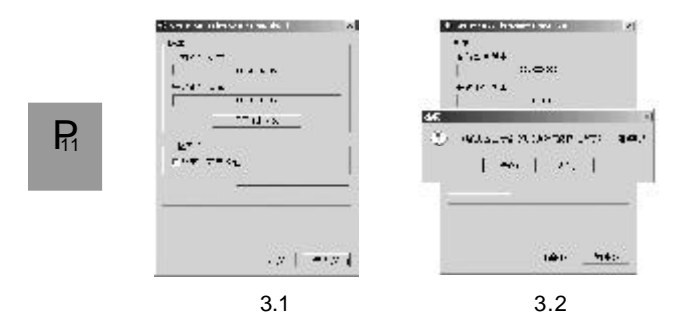

# 

**P**<sub>12</sub>

#### 功能操作

A210 主菜单有8项子菜单,分别为:音乐播放、电 影播放、图片浏览、电子书、调频收音、录音、文件管理和系统设置。

在主菜单中按[◀/▶Ⅰ] 键选择子菜单,选中菜单后,按 [ध送] 键进入。

在各级菜单下,按[=]键返回上一级菜单。

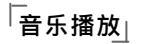

进入子菜单后的具体操作请参见以下章节。 在主菜单中选择"音乐播放",按[₩]键进入音乐文件列 表,按[Ⅰ◀/▶Ⅰ]键选择文件路径及要播放的文件,选择好后按 [₩]键进入并开始播放所选择的文件。 播放过程中显示屏显示如图:

http://www.netac.com.cn

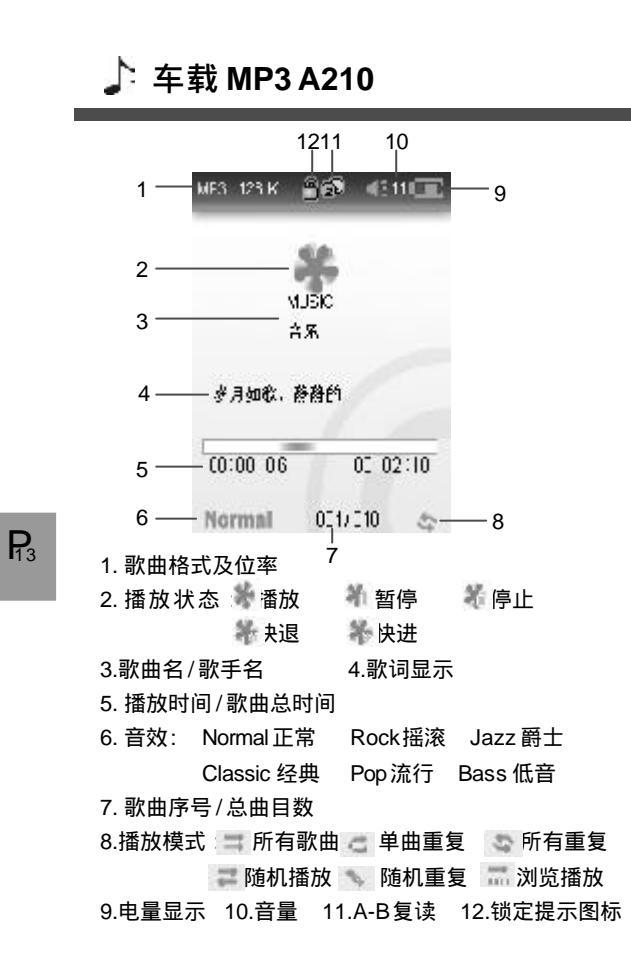

Netac<sup>®</sup>

- 播放/暂停:在播放过程中按[CK]键暂停/继续播放。
- 快退/快进:按住[|◀/▶]]键可快退/快进歌曲。
- 歌曲选择:在歌曲播放/暂停/停止过程中按[[◀/▶]]键
   选择歌曲。
- 调节音量:按[+/-]键调节音量。
- 切换音效:按[FM OUT]键切换音效。
- A-B复读:在歌曲播放过程中长按[→]键一次选择开始点A,然后再长按[→]键一次选择结束点B,歌曲的播放就在开始点A至结束点B之间循环;再次长按[→]键即可退出A-B复读。
   A-B复读图标提示: 选择A点 递选择B点并开始复读
   显示歌词:播放歌曲文件时,A210 会自动查找当前
  - 歌曲所在目录下与歌曲同名的歌词文件(LRC格式,可 自行制作、从网上下载或通过其他渠道获得)。 1) 将歌曲和歌词文件(LRC格式)一起拷入A210 的同一目录下。
  - 确认歌词文件名和对应的歌曲文件名一致 否则歌 词无法显示。
  - 歌曲播放过程中,歌词会在显示屏的"歌词显示"区同步显示。

http://www.netac.com.cn

#### │电影播放∣

进入"电影播放"菜单,在电影文件列表界面按[Ⅰ</ ▶]]键选择文件路径及视频文件,选择好后按[□▲]键播放。

- • 按[□K]键暂停/继续播放。
- 按[Ⅰ◀/▶Ⅰ]键选择播放上/下一个文件。
- 按住[|◀/▶|]键快退/快进。
- 按[+/-]键调节音量。
- 播放完毕后 A210 自动播放下一个文件。
- 按[⇒]键返回。

#### 视频转换工具:

 $\mathbf{P}_{5}$ 

通过 A210 的视频转换工具,可将 AVI、MPG、WMV 等Window Media Player支持的视频文件转换为A210支持的 格式,从而可在 A210 的"电影"菜单中播放。转换前请 到本公司的网站<u>http://www.netac.com.cn</u>下载最新版的视 频转换工具。转换步骤如下:

- 1) 双击解压后下载的视频转换工具文件 "video2smv.exe"。
- 2) 在弹出的窗口中,点击"添加",选择需要转换的文件;选择好后点击"设置",选择转换后的视频文件的存放位置及重新命名转换后的视频文件。

http://www.netac.com.cn

 点击"帧数"后面的下拉图标 ,选择转换后 的文件帧数;建议使用默认帧数"10"。

Netac"

- 4) 点击"转换"按钮开始转换视频文件。
- 5) 转换完成后,状态栏显示为"finish",大小栏 显示转换文件大小;关闭此转换工具退出转换程 序。

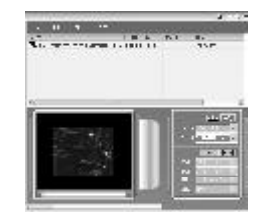

- 注:
- i 该转换工具只能运行在装有DirectX 8.0 以上版本的 Windows 操作系统中。
- 2) Netac ( 朗科 ) 公司提供的转换软件及插件为免费软件。其著作权由原作者享有,使用者应尊重他人的著作权。因使用者的行为而侵犯他人合法权益的, Netac ( 朗科 ) 公司不承担任何责任。

#### 图片浏览

**P**<sub>7</sub>

进入"图片浏览"菜单,在图片文件列表界面按[Ⅰ◀/ ▶]]键选择文件路径及图片文件。选择好文件后按[1◀]键进入 图片浏览模式选择界面,按[Ⅰ◀/▶]]键选择浏览方式:手动浏 览或幻灯浏览。按[ □<<]键开始浏览。

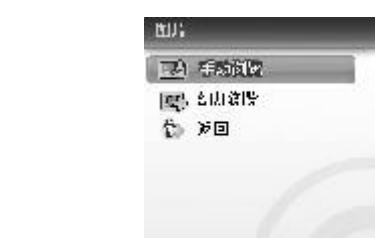

手动浏览时:

- 按[Ⅰ◀/▶Ⅰ]键浏览上/下一个图片文件。
- ◆ 按[+]键放大图片,放大状态下,按[Ⅰ</▶Ⅰ]键向左/右移动图片,按[-]键还原图片。</li>
- 放大状态下,按[FM OUT]键切换到上/下移动模式,按
   [+/-]键上/下移动图片。

幻灯浏览时:

选择幻灯浏览时,A210 自动切换到下一张图片,也可通过按[I=/>I]键手动快速切换下一张图片。
 注:A210支持JPG、BMP文件格式,分辨率小于1024
 × 768 像素的图片。

Netac"

 $\mathbf{P}_{18}$ 

## 电子书」

进入"电子书"菜单,在文件列表中按[I◀/▶I]键选择 文件路径及文本文件,选择好后按[IⅣK]键开始浏览选择的文 本文件。

- 浏览时按[Ⅰ◀/▶Ⅰ]键翻页。
- 按[ ⇒]键退出浏览,返回文件列表。

http://www.netac.com.cn

# Netac<sup>®</sup>

 $\mathbf{P}_{0}$ 

#### 调频收音

进入"调频收音"菜单即开始收音。 收音过程中,显示屏显示如下图所示:

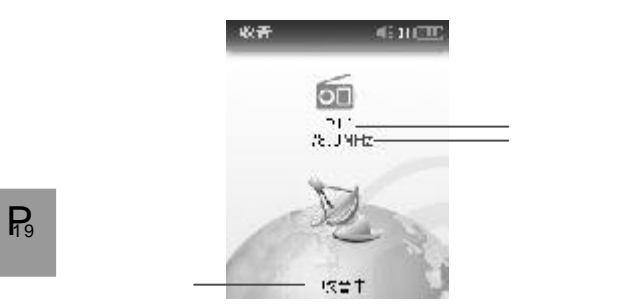

在"调频收音"菜单下,按[FM OUT]键切换"收音中"、"搜索"、"保存频道"、"录音"和"返回"。具体操作如下:

- 1) 收音中:按[ w<] 键开始/暂停收音。在"收音 中"状态下通过按[I◀/▶] 键来选择已经预设好的电 台;按[+/-] 键来调节音量。
- 2) 搜索:A210最多支持30个预设电台。
   自动搜索:在搜索频道状态下,按[uk]键进入自

动搜台,每搜索到一个台,A210自动将其预存 到相应的台号中。自动搜台时,显示屏的状态提示 区域会显示"自动搜索中"。

手动搜索:在"搜索"状态下,您还可以进行手动 搜台,按[Ⅰ◀/▶Ⅰ]键来调节频率,每按键一次频率 调节0.1MHz。

- 3) 保存频道:在自动或手动搜台结束后,按[FM OUT]键切换到"保存频道"状态,按[mc]键保 存搜索到的电台,显示屏上方提示"存台成功"。
- 4) 录音:按[INK]键开始FM录音,录音过程中按[INK] 键暂停/继续录音。按[二]键结束并保存录音,录 音文件被自动命名并存放在A210根目录下名为 "RECORDER"的文件夹中。
- 5) 返回:按[ ເ⊯] 键返回到主菜单界面。

注:进入"调频收音"菜单时,若A210中没有已保存的 电台,A210将自动搜索电台,并保存搜索到的电台;在FM 收音模式下,耳机兼有天线功能,搜台时最好将耳机与 A210相连以提高搜台成功率。

http://www.netac.com.cn

## 录音

进入"录音"菜单,按[Ⅰ◀/▶Ⅰ]键选择"录音"、"播放录音"及"返回"。

#### 3 录音

选择"录音",按[**()**]键进入即开始录音。录音时, 显示屏显示如下图所示:

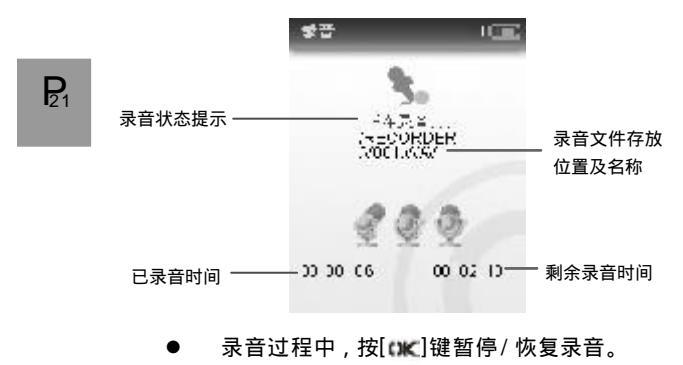

 按[=]键退出录音即可停止并保存录音。录音文件被自动命名并存放在A210根目录下名为 "RECORDER"的文件夹中。

http://www.netac.com.cn

#### 🐧 番放录音

在录音菜单界面,按[I◀/▶I] 键选择"播放录音",按 [twc]键进入录音文件列表,按[I◀/▶I]键选择文件路径及要播 放的录音文件,按[twc]键进入并播放。

Netac"

录音播放时界面显示如下:

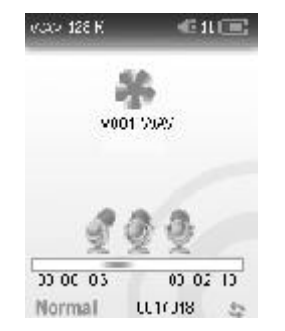

# **P**<sub>22</sub>

除按[FM OUT]键不能切换音效外,录音播放的操作同音 乐播放,具体操作请参见"音乐播放"。

## 文件管理

进入"文件管理"菜单,可对A210中的文件进行删除操作。

- 在主菜单界面选择"文件管理",按[IK] 键进入 文件列表,按[IK] 键选择文件路径及要删除的文件,按[IK] 键进入确认文件删除界面。
- 按[I◀/▶I] 键选择"是/否/返回"。选择"是", 按[OK] 键确认删除,显示屏提示删除成功。选择 "否",按[OK] 键返回到文件列表界面;选择"返
  - 回",按[cc]键返回到文件列表界面。
- 3) 按[=]键返回到上一级菜单。

系统设置

- 进入 "系统设置 " 菜单的按键操作如下:
- 按[|◀/▶]]键选择想要设置的选项,按[❑K]键进入 设置界面。
- 按[I◄/▶I]键设置选项的值,按[Iጒ]键确认并返回。
   进入系统设置菜单,您可以对下列选项进行设置:

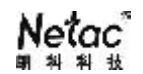

 $\mathbf{P}_{24}$ 

| 设置选项                                | 描述                                 |
|-------------------------------------|------------------------------------|
|                                     | 支持6种音效:Normal正常、Rock摇滚、Jazz爵士、     |
| 音效模式<br>                            | Classic 经典、Pop 流行、Bass 低音。         |
|                                     | 默认"Normal 止常"                      |
|                                     | 支持6种播放模式:所有歌曲、单曲重复、所有重复、           |
| 播放模式                                | 随机播放、随机重复、浏览播放。                    |
| 18/17/1720                          | 注:选择"浏览播放"时,只播放每首歌曲的前十             |
|                                     | 秒。默认 " 所有重复 "                      |
|                                     | 当 A210没有按键操作的时间超过设定的时间,A210将自      |
| 屏草促拉                                | 动启动屏幕保护。设置启动屏幕保护的时间:无屏保、5          |
| /开 研 [不]/                           | 秒、10秒、20秒、30秒、40秒、50秒。当屏幕保护        |
|                                     | 启动后,可以按任意键取消屏幕保护。默认"30秒"           |
|                                     | 当 A210 在停止状态下,没有按键操作的时间超过设定        |
| 关机设定                                | 的时间时,A210 将自动关机。设置关机时间为: 禁止、       |
| 大机反定                                | 2 分钟、5 分钟、10 分钟。" 禁止 " 表示 A2 10 不会 |
|                                     | 自动关机。默认"禁止"                        |
| FM 发射                               | 设置在 FM OUT 时耳机有 / 无声。默认 " 耳机无声 "   |
| 出厂设定                                | 是否恢复出厂设定。                          |
| 背光调整                                | 100%、80%、60%、40%、20%。默认"60%"       |
| │ 关于信息 │ 可浏览 A210 的系统信息,包括: 公司名称、产品 |                                    |
| 软硬件版本、容量(A210 总容量)和剩余容量(            |                                    |
|                                     | 当前可用空间)。                           |
| 返回                                  | 选择"返回"退出"系统设置"菜单。                  |

http://www.netac.com.cn

http://www.netac.com.cn

 $\mathbf{P}_{23}$ 

## 上 车载 MP3 A210

## FM 发射

A210 支持 FM 发射功能,您可以将正在播放的音乐发射 到汽车或其它 FM 收音机里,从而将 A210 中的音乐转到 FM 收音机中播放。

在任何菜单下都可以进行FM 发射操作。"FM 发射"时,显示屏显示如作左下图所示:

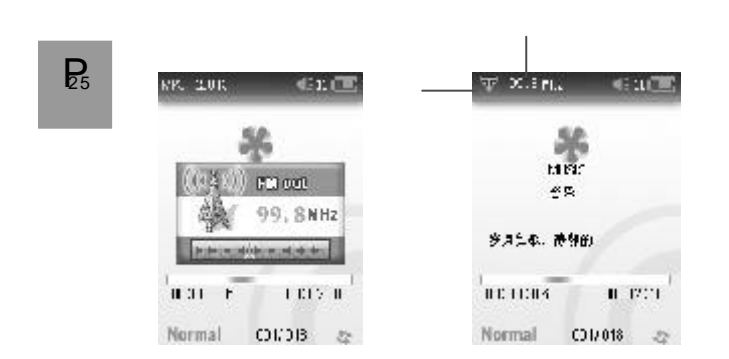

#### 发射完成后的显示屏显示如右上图所示:

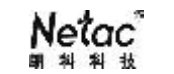

 $\mathbf{P}_{6}$ 

注:请务必先将耳机与A210 连接,再进行FM 发射。

- FM 发射的具体操作(以汽车的 FM 收音机为例):
  - 打开汽车的FM收音机,将其频率调 到 87.5MHz~108MHz之间;(为保证更好的使 用效果,请尽量选择没有收音节目的频率)
  - 将耳机插入 A210 的耳机插孔。长按[FM OUT] 键进入发射状态;
  - 按[+/-]键调节 A210 的发射频率,直到频率与汽 车 FM 收音机的当前频率相同;
  - 4) 现在您就可以通过汽车的 FM收音机欣赏 A210 中 的歌曲了;
  - 播放操作同"音乐",此时不能通过按[+/-]键调 节音量,请通过汽车音响的音量调节键调节音量。
- 退出 FM 发射:长按[FM OUT]键退出 FM 发射。

注:FM发射时 , 耳机除可作为普通耳机使用外 ,还可作为天 线使用。

http://www.netac.com.cn

#### 技术规范

**P**<sub>27</sub>

#### \*本产品实际可用容量不完全等于标称容量。

Netac(朗科)公司保留修改技术规范的权利,该产品规 格如有任何变更,恕不另行通知。

|  | 项目    | 描述                            |                  |  |
|--|-------|-------------------------------|------------------|--|
|  | 外形尺寸  | 93.3mm × 44mm × 7.2mm         |                  |  |
|  | 重量    | 约 45 克                        |                  |  |
|  | 显示屏   |                               |                  |  |
|  | 容量 *  | 容量 *   1GB ~ 4GB              |                  |  |
|  |       | 可充电聚合物锂离子电池,通过 U S B 连接线或车载电源 |                  |  |
|  | 电源    | 适配器充电                         |                  |  |
|  |       | 耳机最大输出                        | 6mW + 6mW ,320hm |  |
|  | МР3、  | MP3 比特率                       | 8Kbps ~ 320Kbps  |  |
|  | WMA   | WMA 比特率                       | 16Kbps ~ 192Kbps |  |
|  |       | 频率响应                          | 20Hz ~ 20KHz     |  |
|  |       | 声道不平衡度                        | ± 0.5dB          |  |
|  | FM 发射 | 发射频率范围                        | 87.5MHz ~ 108MHz |  |
|  |       | FM发射功率                        | <0.5mW,有效范围:10m  |  |

| 项目        | 描述                                      |
|-----------|-----------------------------------------|
|           | 接收频率范围:76MHz ~ 108MHz                   |
| FM收昔机     | 存台数:30                                  |
| 音乐格式      | MP3、WMA、WAV                             |
| 视频格式      | SMV                                     |
| 同止技士      | JPG、BMP 文件格式 , 分辨率小于 1024 × 768         |
| 图户 恰式     | 像素的图片                                   |
| 文本格式      | TXT (中文只支持简体 GB2312)                    |
| 工作温度      | -10°C ~ 55°C                            |
| 贮存、运输温度   | -40°C ~ 70°C                            |
| 工作相对湿度    | 20% ~ 90% (40°C)                        |
| 贮存、运输相对湿度 | 20% ~ 90% (40°C)                        |
| 大气压       | 86 KPa ~ 106 KPa                        |
| 菜单显示      | 简体中文                                    |
| 中時再步      | 带 USB 接口的 IBM 电脑或与之兼容的台式、               |
| 电脑安水      | 笔记本电脑或苹果电脑                              |
|           | Windows 98/Me/2000/XP/Server 2003/Vista |
| 操作系统      | Mac OS 10.2或以上版本、Linux 2.4.2或以          |
|           | 上版本                                     |

Netac<sup>®</sup>

## $\mathbf{P}_{28}$

http://www.netac.com.cn

#### 常见疑问解答

**P**<sub>29</sub>

如果您的 A210 不能正常工作,请您做如下检查,若仍 无法排除问题,请与 Netac (朗科)公司客服中心联系。

| 故障    | 原因             | 解决方法               |
|-------|----------------|--------------------|
| 天台に田田 | 电池电量不足         | 通过USB 连接线或车载电源适    |
| 小肥开机  |                | 配器充电               |
|       | 电池电量不足         | 通过USB 连接线或车载电源适    |
| 升机后马  |                | 配器充电               |
| 上天机   | [HOLD]开关打开     | 关闭[HOLD]开关         |
| 播放时   | 音量太小           | 增大音量               |
| 无声    | 耳机接触不良         | 插好耳机               |
| 按键无效  | [HOLD]开关打开     | 关闭[HOLD]开关         |
|       | USB 连接线未连接好    | 将 U S B 连接线接好      |
| 一九法与电 | Windows 98 操作系 | 安装驱动程序 ( 请参见 " 工具包 |
| 加连按   | 统下未安装驱动程序      | 的安装 ")             |

| 故障                                  | 原因                      | 解决方法           |   |
|-------------------------------------|-------------------------|----------------|---|
|                                     |                         | 检查电脑系统配置是否     |   |
| 不能拷贝文件                              |                         | 符合要求           |   |
|                                     |                         | 格式化 A210 并重新拷贝 |   |
| ··································· |                         | 请使用视频转换工具转     |   |
| <b>伣</b> 荝尢 <b>冮</b> 插肞             | 个文持该 <b>视</b> 频又件格式<br> | 换视频文件          |   |
|                                     |                         | 用 USB 连接线或车载电  |   |
|                                     | 电池电量个足<br>              | 源适配器充电         |   |
| 工计目在                                | 存储器满                    |                |   |
| 尤法求百                                | 文 件 数 量 达 到 最 大 值       | 删除一些文件         |   |
|                                     | (以操作系统提示盘满为             |                | R |
|                                     | 定)                      |                |   |
| 无法用车载电                              | 车载电源适配器没有插              | 插好车载电源适配器      |   |
| 源适配器充电                              | 好                       |                |   |
|                                     |                         | FM 发射时,耳机声音默   |   |
| FM 发射时耳机                            |                         | 认为 20 不能调节,如感  |   |
| 音量过大                                |                         | 不适,请不要通过耳机     |   |
|                                     |                         | 欣赏音乐           |   |

http://www.netac.com.cn

#### 联系 Netac(朗科) 公司

深圳市朗科科技有限公司 Netac Technology Co., Ltd. 深圳市高新区高新南一道中国科技开发院孵化大楼六楼 邮政编码:518057 电话:800-830-3662 (免费客户服务热线) (总机) 0755-26727800 0755-26727573 (服务监督电话) 0755-26727520,26727510,26727500(技术支持) 传真:0755-26727620 网址:<u>http://www.netac.com.cn</u> Email: <u>sales@netac.com</u> (销售) support@netac.com (技术支持) info@netac.com (信息反馈)

**P**<sub>31</sub>